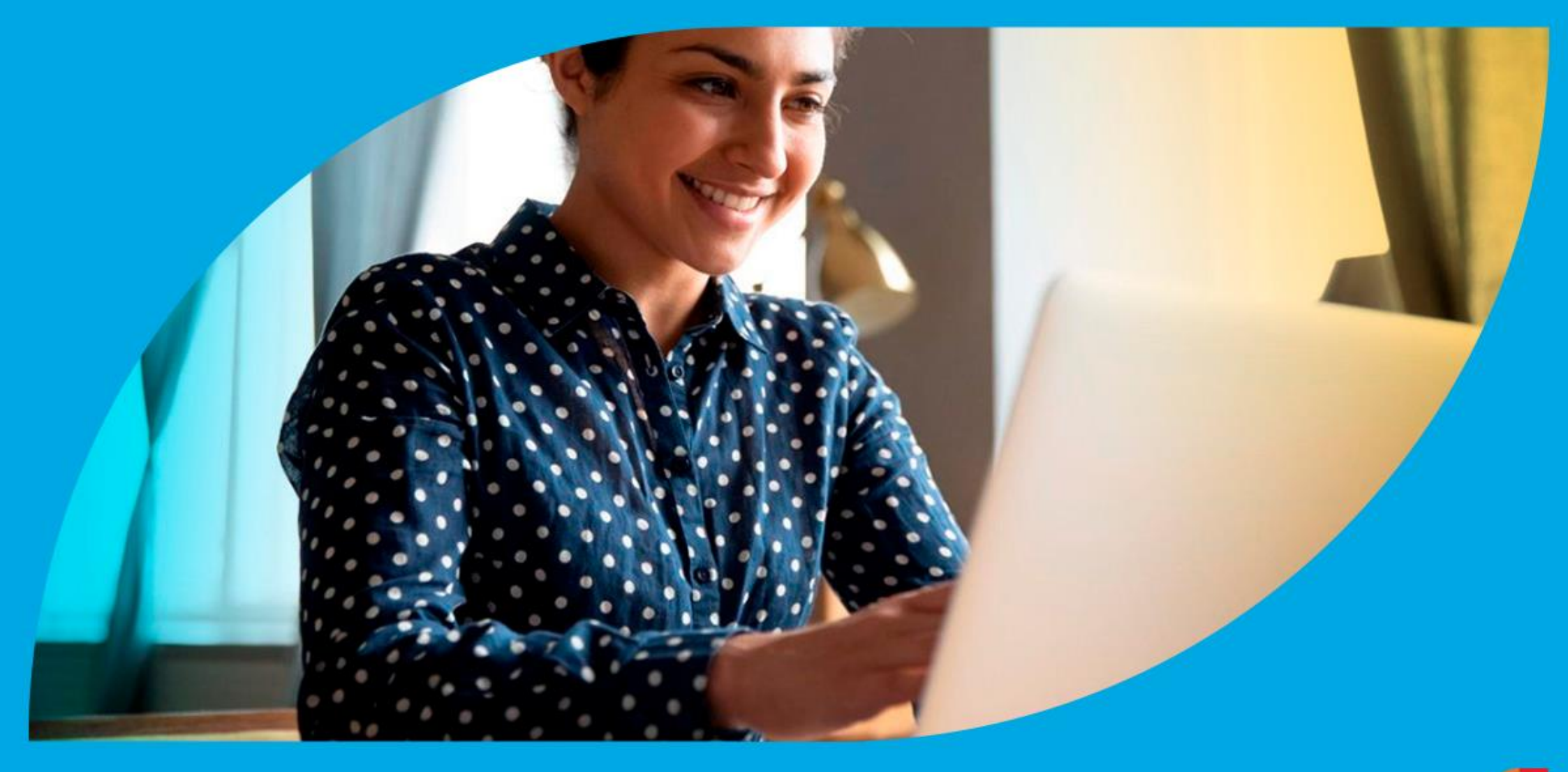

¿Cómo ingresar la gestión de Declaración de Titularidad de Inmueble – Poseedor del Inmueble?

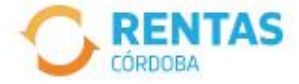

Iniciar Sesión 8

#### Ingresar con Cidi

¿No tenés Ciudadano Digital? Crear cuenta

Ingresar con Afip

¿No tenés Clave Fiscal? Solicitar clave

#### Recuperá el 30% de descuento poniéndote al día

Además, podés acceder a reducciones en intereses, multas y honorarios

Ir a pagar

Iniciá sesión en rentascordoba.gob.ar

0 0 0

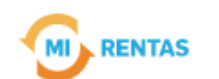

#### $\oslash$ Regular $\sim$

|   | Inicio     | Impuestos          | Gestiones 🕶     | Pagos Domi    | icilio Fiscal Electrónico | Débitos | Declaraciones Juradas |
|---|------------|--------------------|-----------------|---------------|---------------------------|---------|-----------------------|
| Ē |            |                    | Consulta de Ges | tiones        |                           |         |                       |
|   | $\bigcirc$ | Recordá estar al d | í Nueva Gesti   | on conómicas. |                           |         |                       |
| 1 |            |                    |                 | N N           |                           |         |                       |

#### Mis impuestos

A Notificaciones

#### Tus cuotas a pagar

Realizá la Solicitud de Beneficios Covid-19 o accedé a más información

No tenés vencimientos dentro de los próximos 30 días.

#### Estado de mis impuestos

Ver estados de mis impuestos

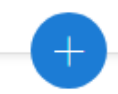

# En **Gestiones**, ingresá a **Nueva Gestión**

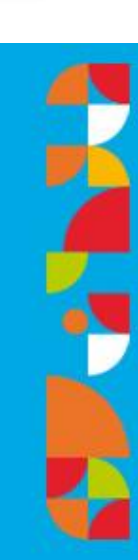

← Volver

#### Gestiones

Seleccioná la gestión que querés realizar

|   | i                                           | ¿Qué gestión querés re             | ealiza | r?                                           |                     |                           |                             |
|---|---------------------------------------------|------------------------------------|--------|----------------------------------------------|---------------------|---------------------------|-----------------------------|
|   | (                                           | Ej: compensación                   |        |                                              |                     | Buscar                    |                             |
|   |                                             | Ingresá el nombre de la            | gestid | ôn                                           |                     |                           |                             |
| < | Automotor<br>Autos, motos y otros           | Inmobiliario<br>Urbano, rural y ot | ros    | S Ingresos brutos<br>Régimen general y otros | Embarca<br>Lanchas, | aciones<br>botes y otros  | Sellos<br>Actos y contratos |
|   | Alta o baja del sistema de reten<br>haberes | ición de                           |        | Base imponible                               | :                   | Cancelación de            | medidas cautelares          |
|   | Compensación                                | ÷                                  |        | Concursos y quiebras                         | ÷                   | Constancia de c           | comprador en subasta        |
|   | Consulta de gestiones iniciadas             |                                    |        | Consulta de situación fiscal                 | :                   | Transferencia de inmueble |                             |
|   | Devolución de crédito                       | :                                  |        | Informe del inmueble                         | :                   |                           | Consultar guía              |

## En **Inmobiliario** seleccioná **Transferencia de inmueble** y hacé clic en **Iniciar gestión**

#### Ingresá el motivo

Los campos con (\*) asterísco son obligatorios

Declaración de titularidad de inmueble

Transferencia de inmueble

Fecha de operación \*

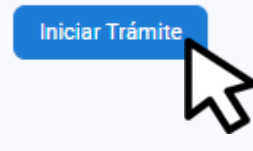

5

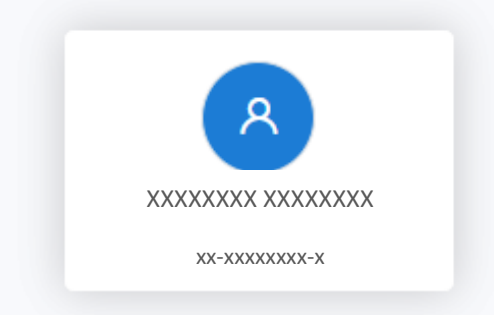

## Seleccioná **Declaración de titularidad de inmueble,** ingresá la **Fecha de operación** y hacé clic en **Iniciar Trámite**

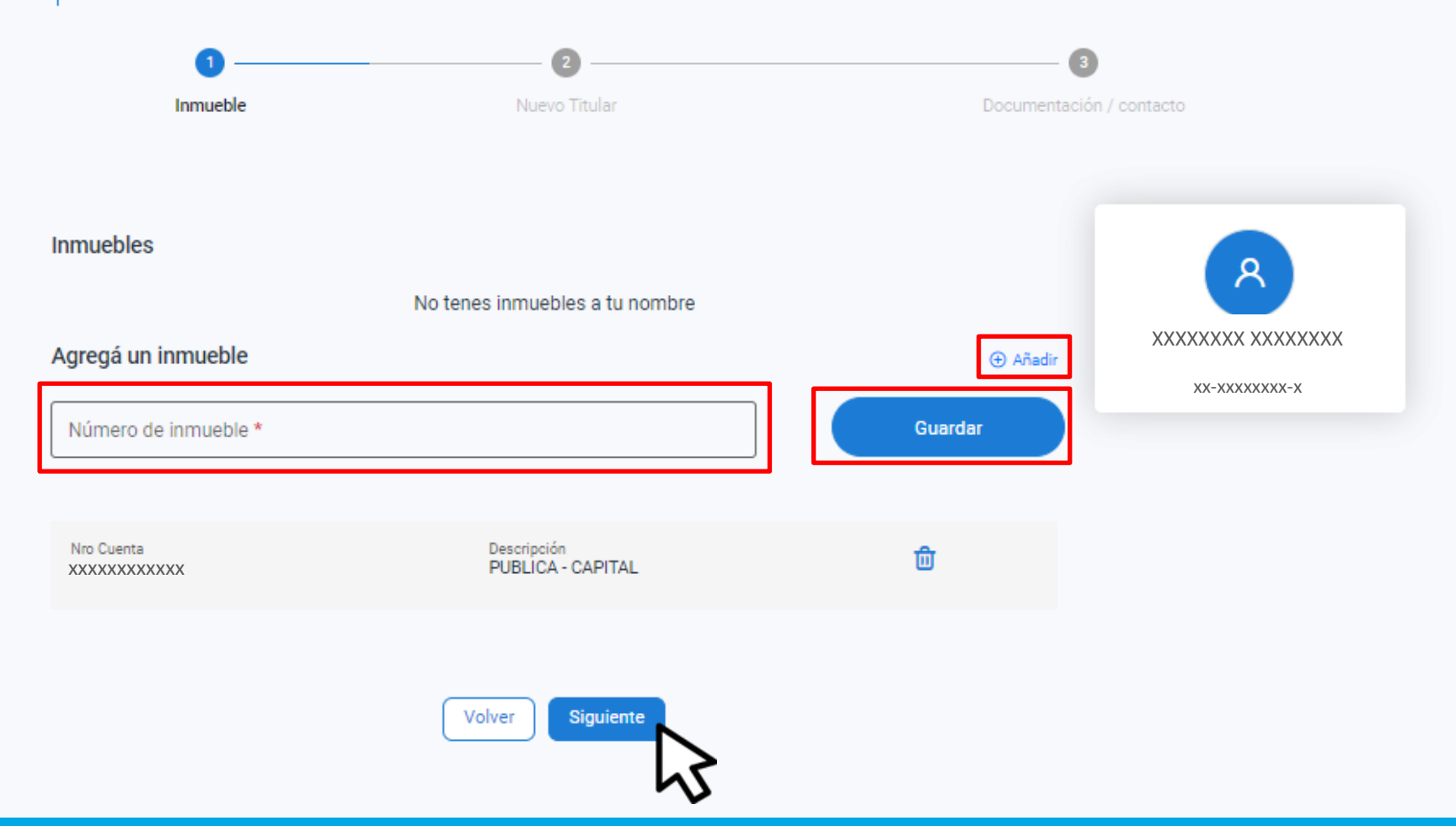

Seleccioná **Añadir,** completá el **Número de** inmueble, hacé clic en **Guadar** y luego en Siguiente 2

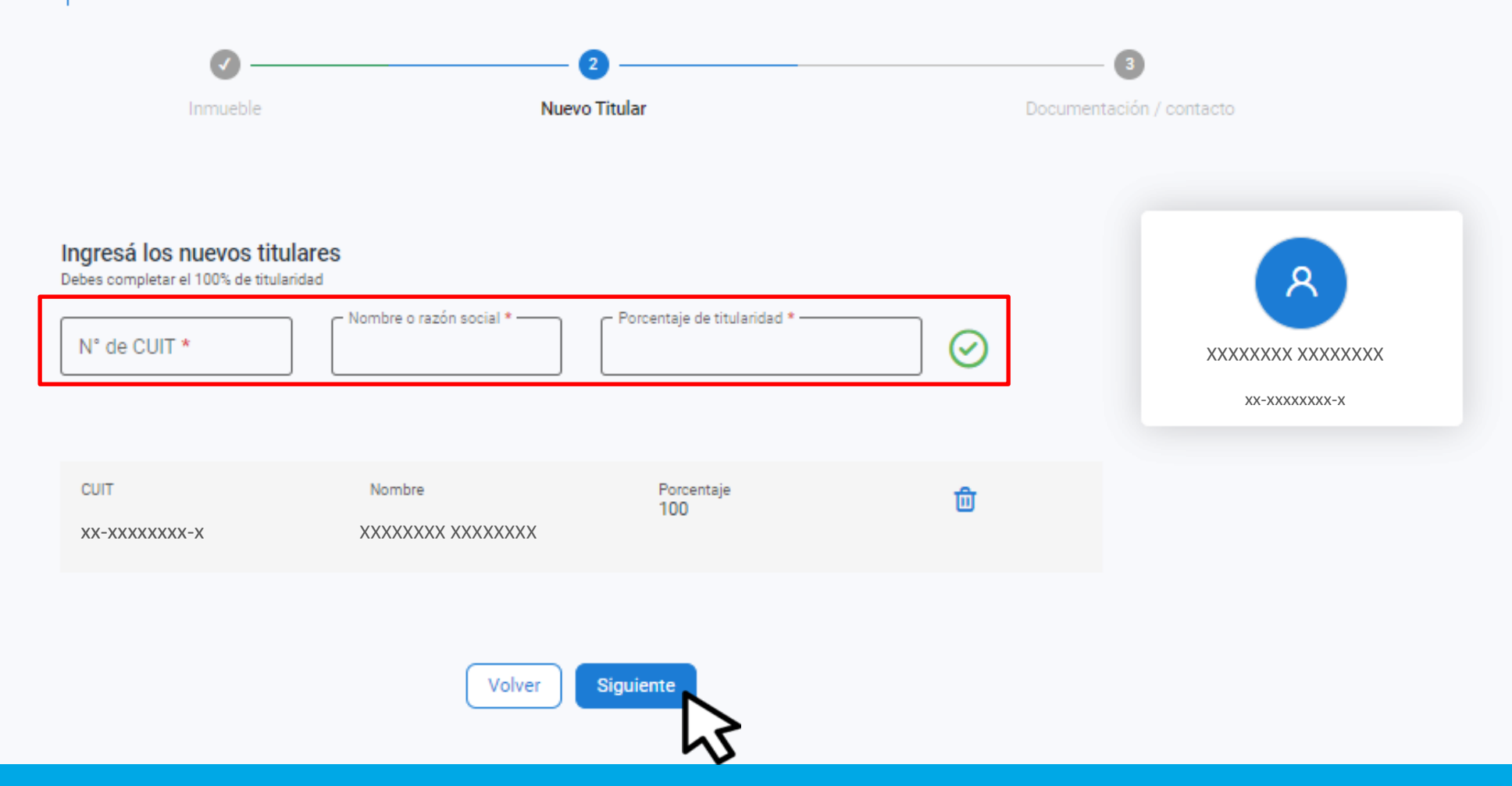

## Completá los datos del nuevo titular, confirmá desde el tilde verde y hacé clic en **Siguiente**

| Ø                                                           |                                                                                | 3                                |         |
|-------------------------------------------------------------|--------------------------------------------------------------------------------|----------------------------------|---------|
| Inmueble                                                    | Nuevo Titular                                                                  | Documentación / co               | ontacto |
|                                                             |                                                                                |                                  |         |
| atos de contacto<br>ebes completar los campos requeridos(*) |                                                                                |                                  | 8       |
| Nombre completo *                                           | Teléfono o celular *                                                           | orreo electrónico *              |         |
|                                                             | Con código de área, celular sin 0 ni 15                                        |                                  |         |
| cumentación<br>campos con (*) son obligatorios              |                                                                                |                                  |         |
| i Podrás adjuntar archivos de hasta 10m                     | ıb en formatos pdf, jpg, jpeg, doc, docx, xls, xlsx, rar, kml, dwg.            | xml                              |         |
| nenos uno de estos documentos                               |                                                                                |                                  |         |
| Acta de subasta                                             |                                                                                |                                  |         |
| Acta de tenencia precaria. Otorgada                         | por entidad pública nacional, provincial o municipal,<br>inferior a diez años. | o tenencia precaria que el Poder |         |

## Completá los Datos de contacto

| 4 | Al menos uno de estos documentos                                                                                                    |
|---|----------------------------------------------------------------------------------------------------|
|   | Acta de subasta                                                                                                    |
|   | Acta de tenencia precaria. Otorgada por entidad pública nacional, provincial o municipal, o tenencia precaria que el Poder<br>Ejecutivo disponga con antigüedad inferior a diez años. |
|   | Boleto de compraventa                                                                                                    |
|   | Declaratoria de herederos                                                                                                    |
|   | Resolución de inscripción en el registro de poseedores - Programa tierras para el futuro                                                                                              |
|   | Sentencia firme de usucapión                                                                                                    |
|   | Escritura simple                                                                                                    |
|   | Documentación opcional                                                                                                    |
|   | Otra documentación Rentas                                                                                                    |
|   | Volver                                                                                                    |

## En la misma pantalla adjuntá la documentación correspondiente. Hacé clic en **Siguiente**

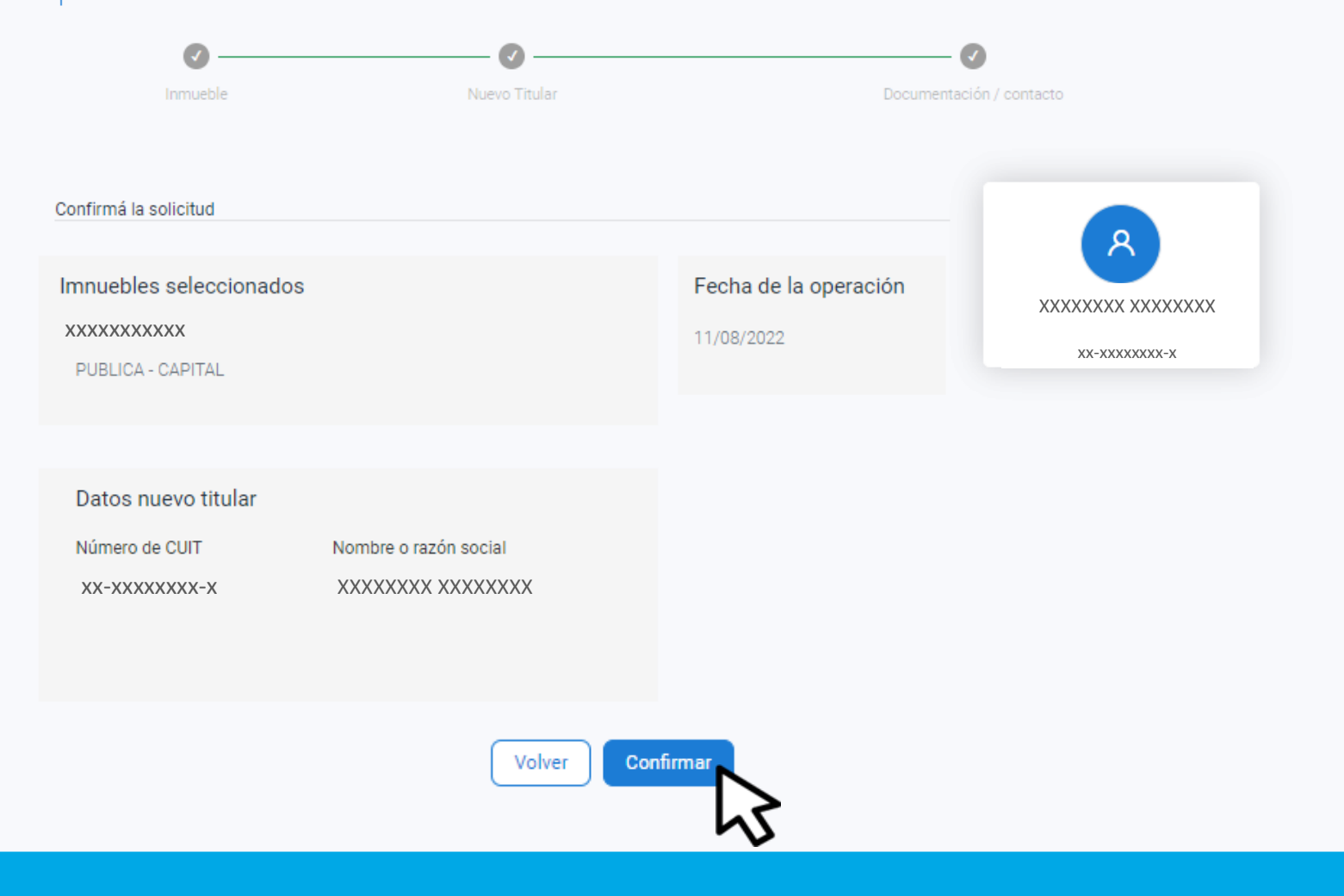

### Hacé clic en **Confirmar**

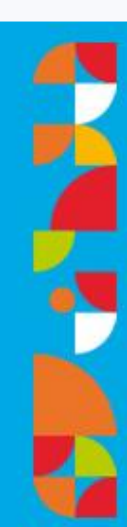

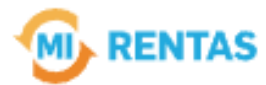

#### ¡La gestión se registró con éxito!

Número de gestión CBA-XXXXX-XXXXX

Descargar comprobante

## ¡Listo!

### Podés hacer el seguimiento desde tu perfil en la web Muchas gracias.

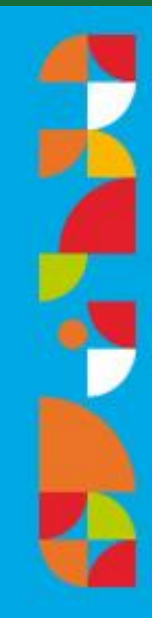

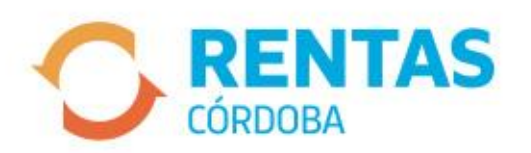

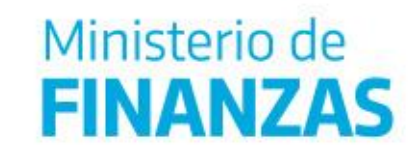

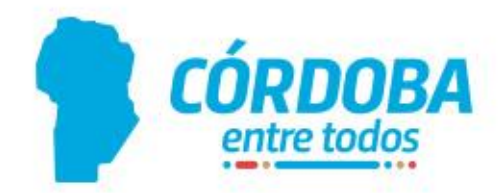